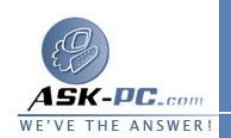

6. اكتب 0 (صفر)، ثم اضغط مفتاح الإدخال ENTER. 7. من القائمة تحرير، قم بالإشارة إلى جديد، ثم انقر فوق قيمة DWORD. 8. اكتب ProtocolType، ثم اضغط مفتاح الإدخال ENTER. 9. من القائمة تحرير، انقر فوق تعديل. 1 اكتب 800، ثم انقر فوق موافق. .0 1 من القائمة تحرير، قم بالإشارة إلى جديد، ثم انقر فوق قيمة DWORD. .1 1 اكتب PPProtocolType، ثم اضغط مفتاح الإدخال ENTER. .2 1 من القائمة تحرير، انقر فوق تعديل. .3 1 اكتب 21، ثم انقر فوق موافق. .4 1 من القائمة تحرير، قم بالإشارة إلى جديد، ثم انقر فوق قيمة DWORD. .5 1 اكتب ProtocolMTU، ثم اضغط مفتاح الإدخال ENTER. .6 1 من القائمة تحرير، انقر فوق تعديل. .7 1 أدخل حجم وحدة الإرسال الكبرى المناسب (بالقيمة العشرية)، ثم انقر فوق موافق. .8 **1** قم بإنهاء "محرر التسجيل". .9 ملاحظات إذن، في حالة تعيين حجم وحدة الإرسال الكبرى على القيمة 1460 (بالأرقام) العشرية)، يمكن أن يكون الحد الأقصى لقيمة NUM في سطر الأوامـر التـالي هـو :1432 f -l NUM- IP\_address ping • قد تحتاج إلى إعادة تشغيل جهاز الكمبيوتر حتى يسرى مفعول التغيير الذي تم إجراؤه